## **EPAF Quick Guide** Job Pay Change

- 1. Log into **BengalWeb** and click on **Employees** (left), then **EPAFs**.
- 2. Click on Create New PAF
- 3. Enter the Employee ISU ID #. (If you don't know their ID #, click the magnifying glass search icon (far right). Enter First and Last name or use the wildcard % and enter a partial name, i.e. Benny Bengal = Ben%

| ersonnel A | ction Notices  |                |             |
|------------|----------------|----------------|-------------|
|            |                |                | Preferences |
| Employee   | Type of Change | Effective Date | Action      |
|            |                |                |             |
|            |                |                |             |
|            | Create New     | PAF            |             |

Beng%.) The employee's name will appear, along with their Banner ID #.

- 4. In the **Query Date** field, enter the effective date of the transaction (not necessarily today's date). Format the date as MM/DD/YYY.
  - The EFFECTIVE DATE should always be the start of a pay period to avoid errors.
  - All pay periods begin on a Sunday.
- 5. In Approval Category, click **WSPAY**, **STPAY**, or **CPPAY**; click **Go**.
- 6. From the list of active jobs, find the position you wish to change. Click on the button in the **Select** column (far right) that corresponds with that job. Click **Go**.
- 7. When next page appears, click the **Save** button to assign a transaction number (required if you call HR for assistance).
- 8. Fill in the blank fields under New Value

a. Jobs Effective Date: enter the effective date from above b. Job Status: type in new pay rate (do not include \$ sign) Then click **Save**.

| Item                               | Current Value New Valu |
|------------------------------------|------------------------|
| Jobs Effective Date: MM/DD/YYYY*   | 07/14/20               |
| Job Change Reason: *(Not Enterable | e) RATE                |
| Regular Rate: \star                | 10.00                  |

- 9. The **Approval Levels** appear under Routing Queue. Click on the magnifying glass to look up the name of each person you are assigning to each place in the queue. **Do NOT choose one person for more than one Approval Level**, since it causes errors.
- 10. If you wish to add additional Approval Levels, click on the **Not Selected** dropdown and choose the approval level you wish to add. Then assign someone to that level as explained in Step 9. Under **Required Action** choose **FYI** if they only need to be able to view this transaction or **Approve** if they are to approve this transaction.
- 11. Click Save.
- 12. Add comments to the **Comment** section. Make sure your comments are relevant and professional. All comments in this section are a permanent part of the Banner record.
- 13. Review the data. If correct, click **Save**, then **Submit**. You can also save the transaction for submission at a later date OR delete the action if it is incorrect.
- 14. If no Errors appear you are finished. The EPAF will now go to the next person in the queue. (Do not be concerned about Warnings.)

If Error messages appear, you *must* fix the errors before you can submit the EPAF.

Note: This request must be completely approved by the Friday prior to the end of the period.